# Configuring Default Gateway on AMG (510/570/560)

A default gateway is a node in the network that serves as the forwarding host to other networks when no other route specification matches the destination IP address of a packet.

Here is a guide on configuring AMG switches with default gateway based on their model:

#### AMG510 / AMG570:

Web GUI:

Step 1: On the left-hand side of the Web GUI navigate to Configuration > System > IP

| <ul> <li>Configuration</li> </ul> |
|-----------------------------------|
| <ul> <li>System</li> </ul>        |
| Information                       |
| • IP                              |
| <ul> <li>NTP</li> </ul>           |
| <ul> <li>Time</li> </ul>          |
| Log                               |
| Green Ethernet                    |
| <ul> <li>Ports</li> </ul>         |
| DHCPv4                            |

Step 2: Press "Add route" under "IP Routes" and, add a default gateway as shown in

| Delete | Network | Mask Length | Gateway        | Next Hop VLAN(IPv |
|--------|---------|-------------|----------------|-------------------|
|        | 0000    | 0           | 192 168 51 254 |                   |

the image below: Add Route

**Step 3:** Once you have entered a default gateway/route, press Save.

**Step 4:** To verify your configuration of the default gateway, on the left-hand side of the Web GUI navigate to Monitor > System > IP Status and look for your configured route under IP routes as shown in the image below and save the config as the start-up config:

| iii iitoutoo | IP | Routes |
|--------------|----|--------|
|--------------|----|--------|

| IPv4            |                |                      |
|-----------------|----------------|----------------------|
| Network         | Gateway        | Status               |
| 0.0.0.0/0       | 192.168.51.254 | <up gateway=""></up> |
| 192.168.51.0/24 | VLAN1          | <up></up>            |

#### **Command Line Interface (CLI):**

**Step 1:** Log in to the switch via SSH or Console.

Step 2: Enter configuration mode by entering the command "configure terminal".

Step 3: Once you have entered the configuration mode, Use the following command to change the IP: "ip route [Network\_Address] [Network\_Mask] [Gateway\_Address]", For example "ip address 0.0.0.0 0.0.0 192.168.1.250" where "0.0.0.0" is the Network\_Address and Network\_Mask and "192.168.1.250" is the Gateway\_Address.

Step 4: Exit configuration mode by typing "exit".

Step 5: To verify your configuration of the default gateway, type "show ip route"

Step 6: To save your configuration, enter "copy running-config startup-config"

| Here's an example of IP configuration:                           |
|------------------------------------------------------------------|
| AMG-Lab-Switch01# configure terminal                             |
| AMG-Lab-Switch01(config)# ip route 0.0.0.0 0.0.0.0 192.168.1.250 |
| AMG-Lab-Switch0l(config)                                         |
| AMG-Lab-Switch0l# show ip route                                  |
| 192.168.1.0/24 via VLAN1 <up></up>                               |
| AMG-Lab-Switch01# copy running-config startup-config             |
| Building configuration                                           |
| % Saving 2313 bytes to flash:startup-config                      |

## AMG560:

Web GUI:

**Step 1:** Navigate to Basic Settings > IPv4 Settings

.

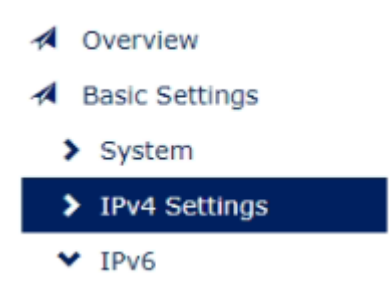

Step 2: Change the default gateway to your desired gateway as shown in the image below:

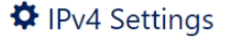

| IPv4 Mode       | Static O DHCP Client |
|-----------------|----------------------|
| IP Address      | 192.168. 1.132       |
| Subnet Mask     | 255.255.255.0        |
| Default Gateway | 192.168. 1.254       |
| DNS Server 1    | 8.8.8.8              |
| DNS Server 2    |                      |
|                 | Apply                |

**Step 3:** Once you have entered your desired gateway address, press Apply.

**Step 4:** To verify, navigate to overview, and check the gateway configured as shown in the image below and save the config as the start-up config:

# **Q** MAC/IP Address

| IP Address      | 192.168. 1.132 |
|-----------------|----------------|
| Subnet Mask     | 255.255.255.0  |
| Default Gateway | 192.168. 1.254 |

### Command Line Interface (CLI):

- **Step 1:** Log in to the switch via SSH or Console.
- Step 2: Type "enable" to enable Privileged commands.
- Step 3: Enter configuration mode by using the *"configure terminal"* command.
- Step 4: Once under configuration mode use the following command to change the IP: "*ip default-gateway [Gateway\_Address]*" for example "*ip default-gateway 192.168.51.254*" where 192.168.51.254 is the Gateway\_Address.
- Step 5: Exit configuration mode by typing "exit".
- Step 6: To verify the IP config type "show ip default-gateway" and save the config as start-up config.
   Here's an example of IP configuration:

## Switch> enable

Switch# configure terminal

Switch(config)# ip default-gateway 192.168.51.254 Gateway address: OK

Switch(config)# exit

Switch# show ip default-gateway 192.168.51.254